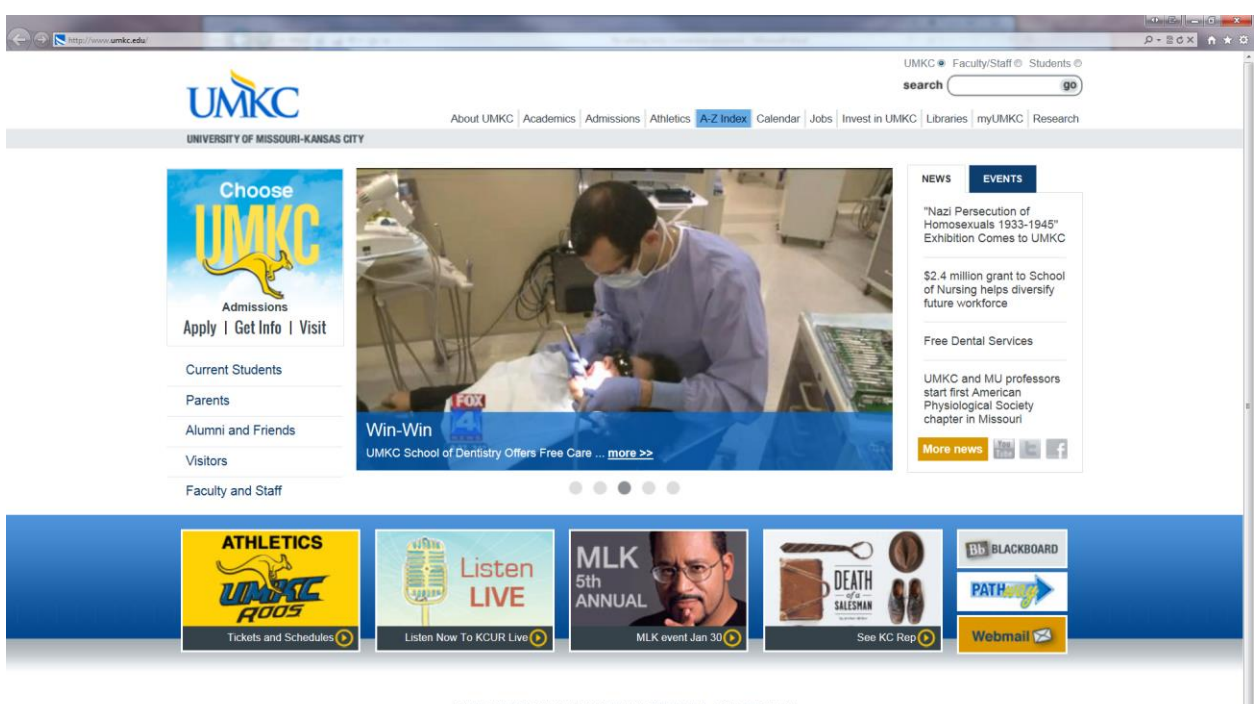

Go to <u>www.umkc.edu</u>. Click the *A-Z Index* tab at top of page.

HOME | TEXT ONLY | DISABILITY SERVICES | CONTACT US

© 2013 Curators of the University of Missouri. DMCA and other copyright information. University of Missouri-Kansas City | Kansas City, MO 64110 | (816) 235-1000 UMKC is an equal opportunity/affirmative action institution. Email questions or comments about this website to webmaster@umkc.edu.

http://www.umkc.edu/az-index/

| http://www.umkc.edu/az-index/de | fault.asp?firstletter=N                                                  |
|---------------------------------|--------------------------------------------------------------------------|
| UMKC                            | UMKC  Faculty/Staff Students                                             |
| UNIVERSITY OF MISSOURI-KANSAS C | E YTK                                                                    |
| Future Students                 | A-Z Index                                                                |
| Current Students                | The A-Z Index is a guide to official UMKC Web sites/pages and general, U |
| Parents                         | View All                                                                 |
| Alumni and Friends              | Natural Sciences                                                         |
| Visitors                        | Networking and Telecommunications                                        |
| Faculty and Staff               | New Letters                                                              |
|                                 | News                                                                     |
| Apply to UMKC                   | Newspaper -                                                              |

Click 'N' and then *Networking & Telecommunications*.

Under Voicemail, click Unity Connection Voicemail.

| http://www.umkc.edu/is/nt/                                                           | ○ ★ ① ★ 2 個 ★ 2 個 ★ 2 個 ★ 2 個 ★ 2 個 ★ 2 個 ★ 2 個 ★ 2 個 ★ 2 個 ★ 2 個 ★ 2 個 ★ 2 個 ★ 2 個 ★ 2 個 ★ 2 個 ★ 2 M ★ 2 M |
|--------------------------------------------------------------------------------------|----------------------------------------------------------------------------------------------------|
| UMKC                                                                                 | /Staff  Students                                                                                                    |
| search                                                                               | go                                                                                                    |
|                                                                                      |                                                                                                    |
| g & Telecommunications                                                               |                                                                                                    |
|                                                                                      | E                                                                                                    |
| Net/Tel Home Page · Service Order · U                                                | Unity Voicemail • IP Phones • Contact Info                                                                                                    |
| te the new security feature at the bottom<br>rms .                                   | of the electronic Service Order and Voice Mail                                                                                                    |
| munications Services                                                                 | Phones                                                                                                    |
| e Page<br>hone/Data Adds, Moves, and Changes)                                        | <ul> <li>Campus Dialing Directions</li> <li>Phone Features (How to Use Your Phone)</li> <li>IP Phones - How to Enter Your Phone Location</li> <li>IP Phone Home Page</li> </ul>                                                                                                    |
| rder Form<br>juipment Rental/Purchase/Training<br>imunications (Cell Phones, Pagers) | Voicemail                                                                                                    |
| Js                                                                                   | <ul> <li>Unity Connection Voicemail</li> <li>How to change your Voicemail Phone Password</li> </ul>                                                                                                    |
| 16-235-1595<br>-5500                                                                 | Voicemail User Change Form                                                                                                    |
| : Information                                                                        | Networking                                                                                                    |
| ess:<br>> Hall                                                                       | <ul> <li>View Charts and Graphs relating to UMKCnet</li> <li>Network Operations Event Log         <ul> <li>(A valid UMKC account is required)</li> <li>""</li> </ul> </li> </ul>                                                                                                    |

Under Access Unity Connection by Web, click the one clickable link (in blue.)

|                                | the second second second second second second second second second second second second second second second se                                                                                                    |                                                          |
|--------------------------------|----------------------------------------------------------------------------------------------------|----------------------------------------------------------|
| http://www.umkc.edu/is/nt/u    | unity/                                                                                                    | छ ☆ ि × २०⊴ - Q                                          |
| Policies & Reports             | Access Unity Connection by Visual VoiceMail                                                                                                    | ^                                                        |
| lbout Us<br>Contact Us         | <ul> <li>Press the Services button</li> <li>Select the VisualVoiceMail option</li> <li>Type in your Phone PIN in the Password field</li> <li>When finished, press the Services button twice to return Menu</li> </ul>                                                                                                    |                                                          |
| Change<br>Your SSO<br>Password | Access Unity Connection by Web                                                                                                    |                                                          |
|                                | Click below to access your voice messages or change your phone password, greetings, etc.                                                                                                    |                                                          |
|                                | Unity Connection Personal Communications Assistant                                                                                                    |                                                          |
| Password Maintenance 💽         | Click here to manage your Unity Connection account.                                                                                                    |                                                          |
| Report a Problem               | *Note: Log in is the same as your UMKC SSO (Exchange) Account                                                                                                    |                                                          |
|                                | How to Change Your Unity Connection Phone Password                                                                                                    | E                                                        |
|                                | <ul> <li>Click on the above link, "Click here to manage your Unity Connection Account".</li> <li>Log on using your SSO (Exchange) account.</li> <li>Click on "Messaging Assistant".</li> <li>Click on Passwords column, Enter your new password (pin) and confirm.</li> <li>Press the "Save" button to save your changes.</li> </ul>                                                                                                    |                                                          |
|                                | Unity Connection Phone Password Rules                                                                                                    |                                                          |
|                                | <ul> <li>Must be at least 5 digits in length.</li> <li>Cannot include your extension.</li> <li>Passwords will be reset every 180 days.</li> <li>Must be unique. Unity remembers up to 3 previous passwords.</li> <li>Cannot start with 0.</li> <li>The password cannot contain your primary extension or its reverse.</li> <li>The password must contain at least three different digits.</li> <li>The digits cannot all be consecutive in ascending or descending order (for example, 12345 or 5 A digit cannot be used more than two times consecutively (for example, 14777).</li> <li>The password cannot contain repeated groups of three or more digits (for example, 408510408</li> <li>The password cannot be a numeric representation of your first or last name, or the combination example, if your name is John Doe, you could not use a numeric representation of johnd, johndoe,</li> </ul> | 54321).<br>i).<br>i of your first and las<br>jdoe, doe.) |
| •                              |                                                                                                    | F F                                                      |

Log in using your SSO, or UMKC user ID and password. (Do not key in your entire email address – just the username.) Then click *Login*.

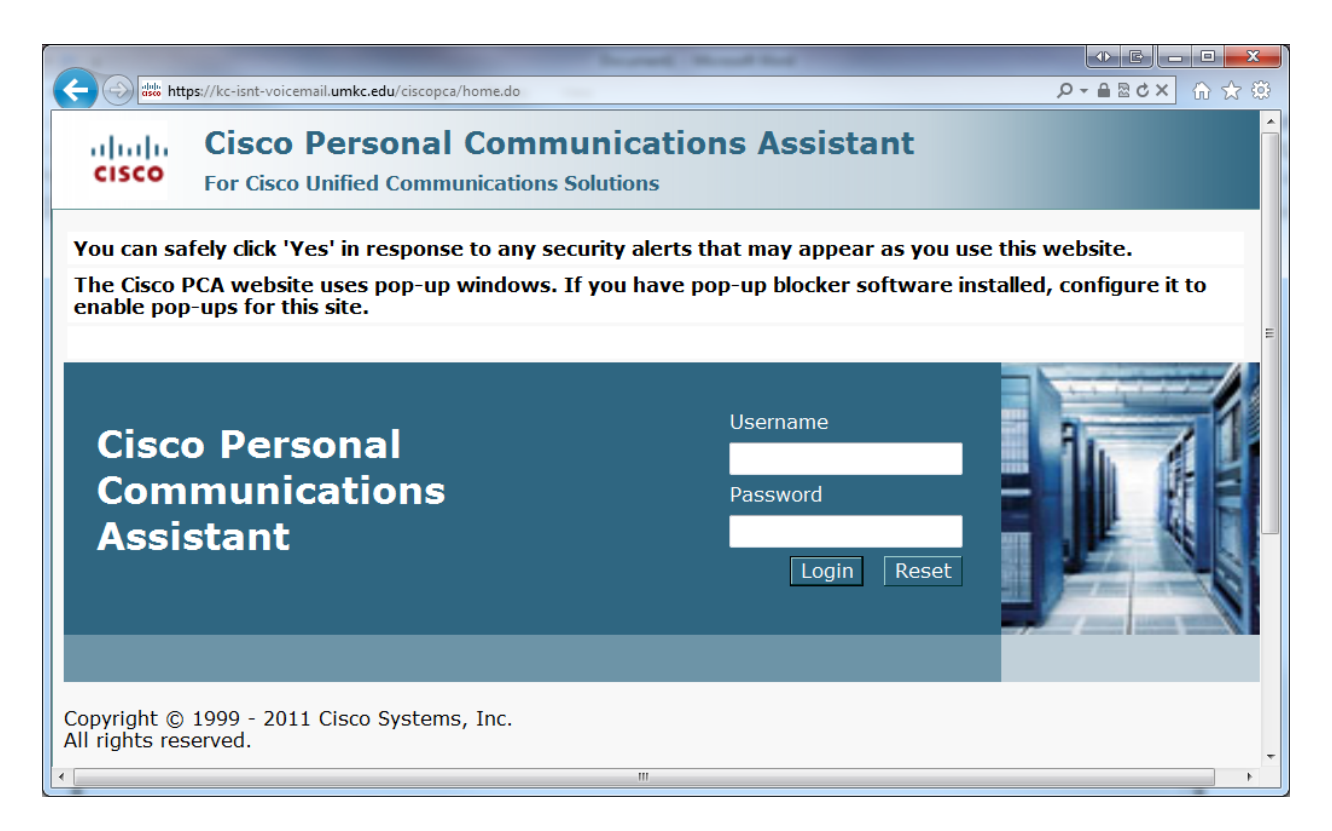

## Click Messaging Assistant.

|                                                                                         | and because there have no find                                                            |                   |              |  |  |
|-----------------------------------------------------------------------------------------|-------------------------------------------------------------------------------------------|-------------------|--------------|--|--|
| dsto https://kc-                                                                        | snt-voicemail. <b>umkc.edu</b> /ciscopca/home.do                                          | Q                 |              |  |  |
| ululu cie                                                                               | Ciaco Deresnal Communications Assistant                                                   | Navigation: Cisco | PCA Home 🔹   |  |  |
| cisco CIS                                                                               |                                                                                           | Phillips, Deborah | Log Out   Ab |  |  |
| •                                                                                       | III                                                                                       |                   | 4            |  |  |
| Welcome to t                                                                            | ne Cisco Personal Communications Assistant                                                |                   | ^            |  |  |
|                                                                                         |                                                                                           |                   |              |  |  |
| Annlientie                                                                              |                                                                                           |                   |              |  |  |
| Applicatio                                                                              | 15                                                                                        |                   |              |  |  |
| The Cisco P                                                                             | CA provides access to the following Cisco web tool(s):                                    |                   |              |  |  |
| Messaging                                                                               | Assistant                                                                                 |                   | =            |  |  |
| The Cisco U                                                                             | The Cisco Unity Connection Assistant web tool lets you customize how you and your callers |                   |              |  |  |
| interact wit                                                                            | h Cisco Unity Connection by phone. You can also use it i                                  | to personalize y  | our          |  |  |
| messaging settings including your recorded greetings and message delivery options or    |                                                                                           |                   |              |  |  |
| to set up message notification devices and create private lists.                        |                                                                                           |                   |              |  |  |
| Web Inbox                                                                               |                                                                                           |                   |              |  |  |
| The Web Inbox lets you manage your voicemail and provides access to voicemail settings. |                                                                                           |                   |              |  |  |
|                                                                                         |                                                                                           |                   |              |  |  |
|                                                                                         |                                                                                           |                   | •            |  |  |

Click the down arrow next to *Passwords* and click *Change PIN*.

| ttps://kc-isnt-voice    | email. <b>umkc.edu</b> /ciscopca/home.c | do                              | ∰ ☆ ⋒ ×5≊≜ - ۹                   |
|-------------------------|-----------------------------------------|---------------------------------|----------------------------------|
|                         |                                         |                                 | Navigation: Cisco PCA Home 🔹     |
| CISCO CISCO P           | ersonal Com                             | munications Assistant           | Phillips, Deborah   Log Out   Ab |
| •                       |                                         | III                             | 4                                |
| Messaging Assistant » P | Preferences » Personal (                | Options                         | ·                                |
| Preferences  Passwo     | rords  Greetings                        | Notification Devices   Contacts | Private Lists 🔻 Help 💌           |
|                         | hange PIN                               |                                 |                                  |
| Save Save               | sternal Service Accounts                |                                 |                                  |
|                         |                                         |                                 |                                  |
| Name                    |                                         |                                 |                                  |
| First Name              | Deb                                     | oorah                           | E                                |
| Alternate Spelling      | of First Name                           |                                 |                                  |
| Last Name               | Phil                                    | lips                            |                                  |
| Alternate Spelling      | of Last Name                            |                                 |                                  |
|                         |                                         |                                 |                                  |
| Recorded Name           | PI                                      | ay/Record                       |                                  |
|                         |                                         |                                 |                                  |
| Alternate Names         |                                         |                                 |                                  |
| Firs                    | st Name                                 | Last Name                       |                                  |
| No entries              |                                         |                                 |                                  |
| Select All Clear All    | Delete Selected                         | Add Row                         |                                  |
| Phone Numbers           |                                         |                                 |                                  |
| Primary Device 266      | 30                                      |                                 |                                  |
| javascript:void(0)      |                                         |                                 |                                  |

Enter a new password following the password rules found back on the Unity Connection home page (below) then click *Save*.

| ← → kttp://www.umkc.edu/is/nt/unity/                                                                                                    | \$× ⊕ × 0≤ - ۹      |
|----------------------------------------------------------------------------------------------------|---------------------|
|                                                                                                    | <b>^</b>            |
| Unity Connection Phone Password Rules                                                                                                    |                     |
| <ul> <li>Must be at least 5 digits in length.</li> <li>Cannot include your extension.</li> <li>Passwords will be reset every 180 days.</li> <li>Must be unique. Unity remembers up to 3 previous passwords.</li> <li>Cannot start with 0.</li> <li>The password cannot contain your primary extension or its reverse.</li> <li>The password must contain at least three different digits.</li> <li>The digits cannot all be consecutive in ascending or descending order (for example, 12345 or 54321).</li> <li>A digit cannot be used more than two times consecutively (for example, 14777).</li> <li>The password cannot contain repeated groups of three or more digits (for example, 408510408).</li> <li>The password cannot be a numeric representation of your first or last name, or the combination of your first an example, if your name is John Doe, you could not use a numeric representation of johnd, johndoe, jdoe, doe.)</li> </ul> | nd last names. (For |
| •                                                                                                    | •                   |